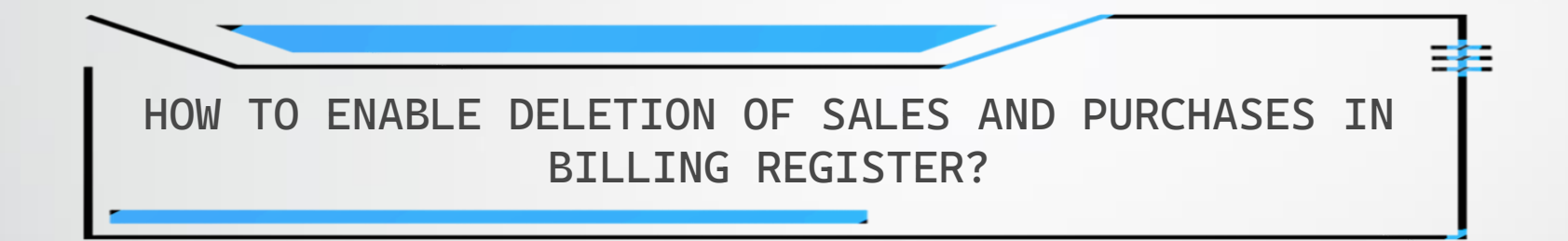

|          |                | 🎍 🖪 👻 👻         |              |           |                       |                   |                |                                   | Billing Registe            |                     |                         |                |                  |                   | Shasvat Gupta SG     | - 6         | × //×               |
|----------|----------------|-----------------|--------------|-----------|-----------------------|-------------------|----------------|-----------------------------------|----------------------------|---------------------|-------------------------|----------------|------------------|-------------------|----------------------|-------------|---------------------|
| File     | Home Sa        | les Customers   | Purchases    | Suppliers | Inventory             | Production        | Label/Stickers | Accounting                        | Marketing                  | Administrative Task | s Statutory             | Master Data    | General Setting  | gs General Ma     | ster Data Organiza   | ation 🔎     | Tell me             |
| =a Das   | shboard 🗙 📑    | Sales $	imes$   |              |           |                       |                   |                |                                   |                            |                     |                         |                |                  |                   |                      |             | ×                   |
| <u>6</u> | Date           | Sr. No.         | Customer     | Basic D   | etails Misc           | ellaneous         |                |                                   |                            |                     |                         | >              | <b>1</b>         |                   |                      | Send M      | lessage             |
| +        |                | -               |              | ^ Sale    | No:                   | 2022-2            | 3/1            | SB Sec                            | : WKIN 🗸                   | Date:               | 07-02                   | 2-2023 🔲 Sale  | Type: Local Ca   | sh Sale to Consum | er                   |             | ~                   |
| -        |                |                 |              | Custom    | er 🗸                  | Choos             | se Customer    | C+ ^//                            | ):                         | Assign              |                         |                | ADD Local        | l (Intra-State)   | Cash ^ Status        | > Initiated | ~                   |
| ccs      |                |                 |              | Phone     |                       |                   | ✓ Name:        |                                   |                            | Clear               |                         |                | RESS             | POS For Tax       |                      |             | Apply               |
| Ť        |                |                 |              | City      |                       | 5 U.              | v Stat         | e                                 |                            | ~                   |                         |                |                  | Billing Addres    | s 🗸                  |             | Discount            |
| Eg.      |                |                 |              | item      | NO. >Selling<br>Qty.^ | g Selling<br>Unit |                | dation Error                      | ra Disc                    | ount Unit           |                         | Gross<br>Price | Gross<br>Discoun | nt Price          | Amount               | Price       |                     |
| B        |                |                 |              | 1         | 1<br>Maaai Mah        | Pc V              | 108.0          |                                   |                            |                     | 08.00                   | 108.00         | 0.00             | 108.00            | 0.00                 | 108.00      |                     |
|          |                |                 |              |           | Muggi Mull            | u ruck - 50 y X 0 | () Y           | ou cannot delet                   | te Sale.<br>In mark Salo a | Cancollod           | W/O                     |                | THOLE            |                   | Wisc ··· Status      | minated     |                     |
| ۳        |                |                 |              | -         |                       |                   |                | iowever, you ca                   | in mark sale a:            | s canceneu.         |                         |                |                  |                   |                      |             |                     |
| S        |                |                 |              | -         |                       |                   |                |                                   |                            | ОК                  |                         |                |                  |                   |                      |             |                     |
| Α        |                |                 |              |           |                       |                   |                |                                   |                            | \                   |                         |                |                  |                   |                      |             |                     |
| L        |                |                 |              |           |                       |                   |                |                                   |                            |                     |                         |                |                  |                   |                      |             |                     |
| E        |                |                 |              |           |                       |                   |                | Tf vo                             | u try to de                | elete a Sale vo     | u may aet               | the messac     | e shown h        | oro               |                      |             |                     |
| S        |                |                 |              |           |                       |                   |                | 11 900                            |                            | ciere a Sale, yo    | a may ger               | me messag      | e shown n        |                   |                      |             |                     |
|          |                |                 |              |           |                       |                   |                | By default                        | , deletion                 | of Sales and P      | urchases <mark>o</mark> | are disabled   | in Billing I     | Register.         |                      |             |                     |
|          |                |                 |              |           |                       |                   |                |                                   |                            |                     |                         |                |                  |                   |                      |             |                     |
|          |                |                 |              |           |                       | If you            | wish to del    | ete a Sale                        | or a Purch                 | ase, you need t     | to make a :             | small change   | e in the Se      | ettings first     | . Let's see how      | •           |                     |
|          |                |                 |              |           |                       |                   |                |                                   |                            |                     |                         |                |                  |                   |                      |             |                     |
|          |                |                 |              |           |                       |                   |                |                                   |                            |                     |                         |                |                  |                   |                      |             |                     |
|          |                |                 |              | Dele      | te Item               | Selected Al       | Quantity       | 1                                 | L +                        | Item Order          |                         | Discount %     |                  | 108.00            | A Current Credit     | Release     |                     |
|          |                |                 |              | Items     | With-Withou           | ut Additional C   | harges         |                                   |                            | Lo                  | ad Items From SC        | D              | iscount :        | 0.00              | ··· Current Creuit   | 0.00        | Pay/Take<br>Balance |
| E+       |                |                 |              |           |                       | Search It         | em Here        |                                   |                            | Scan Barcode He     | ere                     | Sale Price(II  | ncl.)            | 108.00            | Received IN          | ^ Amount    |                     |
| ΞY       |                |                 |              | Ma        | ain Category          |                   | Items          |                                   | Interna                    | al Code List Price  | Tax                     | Addl. Chrgs(ll | ncl.)            | 0.00              | Cash 🗸               | 0           | .00 D               |
| <b>₹</b> |                |                 |              | 🕨 Ba      | kery                  |                   | Fruit Bur      | ו                                 |                            | 10                  |                         | ^ Tax          | Amount :         | 0.00              | *                    | 0           | .00 D 👻             |
| 1        |                |                 |              | Co        | ld drinks             |                   | McMoha         | n's Pizza - Large -               | Ready to                   | 100                 |                         | A Ro           | und Off :        | 108.00            | Amt Received         | 0           | .00 Clear           |
| M        |                |                 |              | Co        | nfectionery           |                   | McMoha         | n's Pizza - Mediur                | m - Read                   | 70                  |                         | Receive        | ible Amt;        | 108.00            | Print Set Two Copi   | es          |                     |
| н        |                |                 |              | FN        | ICG - Food            |                   | Pizza Ba       | n s Pizza - Small -<br>se - Large | Ready (                    | 50                  |                         | ^ Chan         | ge Paid :        | 0.00              | Copy All             |             | Invoice             |
| Ter      | Record: I4 4 1 | lof1 → ► ► ►    | No Filter    | Searc     | cream                 |                   | Pizza Ba       | se - Medium                       | FD-L                       | 40                  |                         | Amt Ba         | lance :          | 108.00            | Size A4 Portra       | it 🗸 🖪      | Invoice             |
|          | Search         | All O Start Tex | t O End Text | t         |                       |                   | Diese De       | C!!                               |                            | 25                  |                         |                |                  |                   | Sale Slip 11, 80(70) |             |                     |
| 5        |                |                 |              | <b>T</b>  |                       |                   |                |                                   |                            |                     |                         |                |                  |                   | Print All Print/     | Send PDF    |                     |
| _        | L              |                 |              |           |                       |                   |                |                                   |                            |                     |                         |                |                  |                   |                      |             |                     |

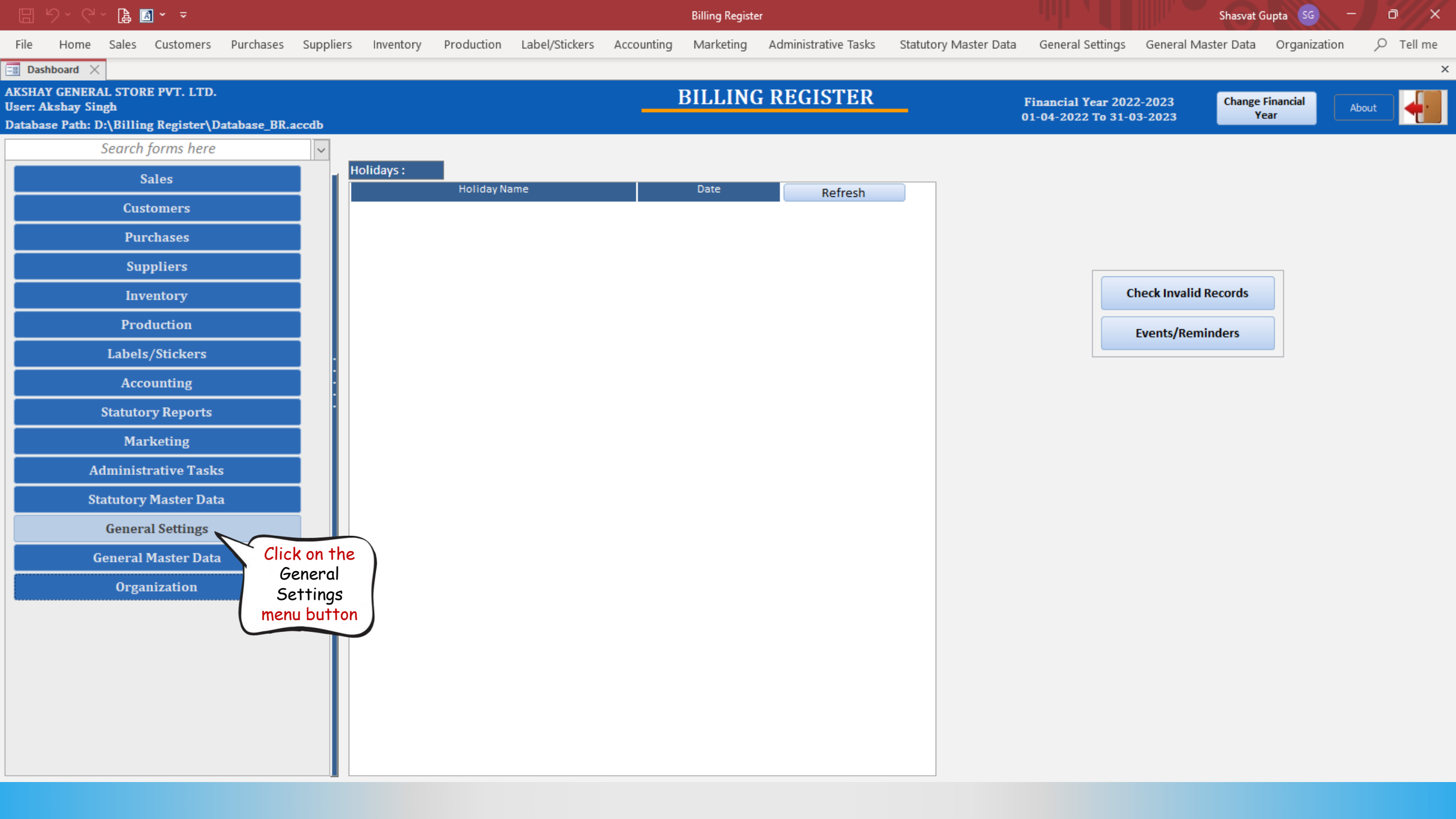

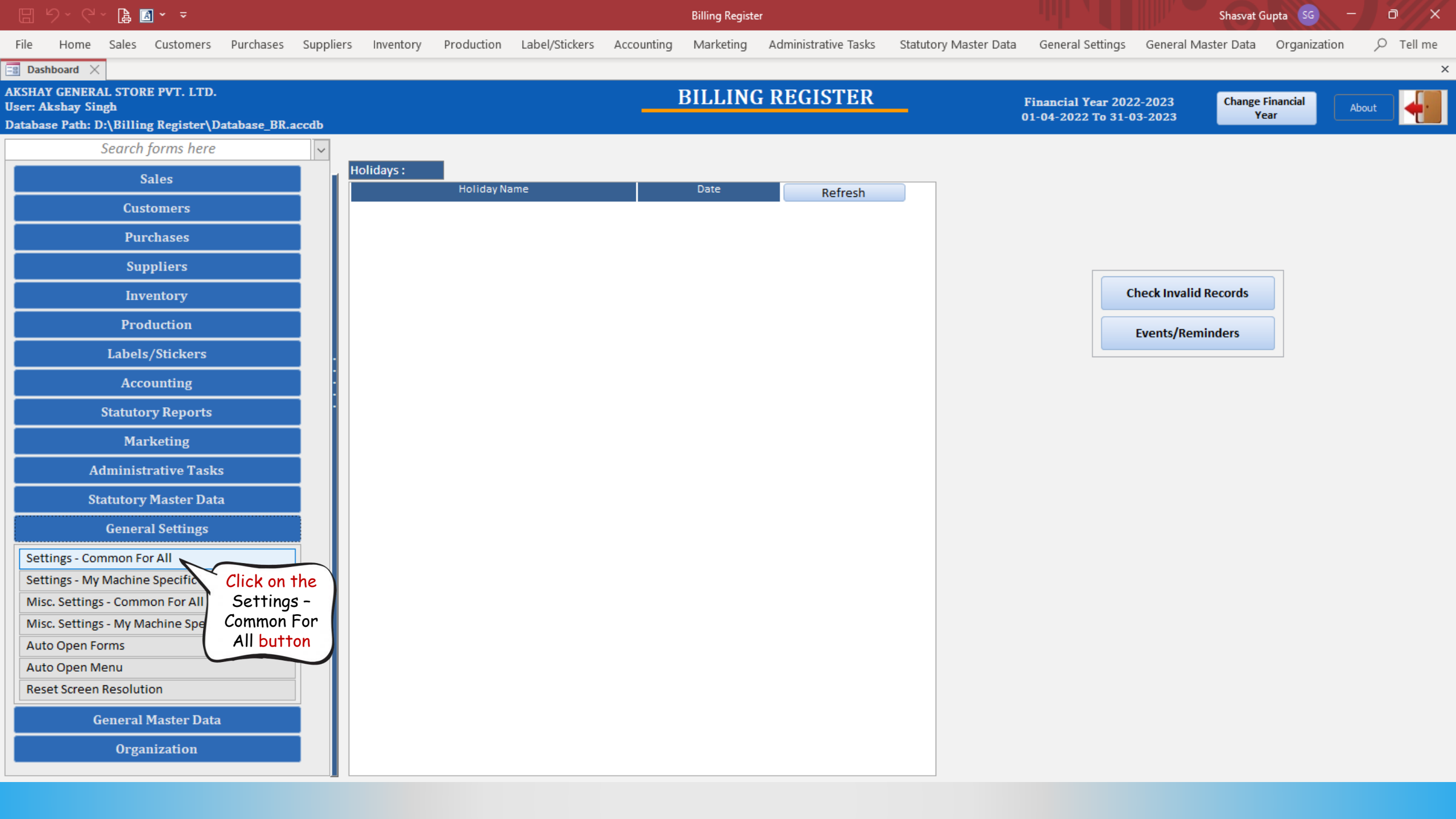

|          | 월 · 영 · 陰 🖪 · 📼              |                   |           |               |                 |                    |                  | Billing Registe | er                   |                       |                  | Shasvat 0           | iupta SG —   | a x      |
|----------|------------------------------|-------------------|-----------|---------------|-----------------|--------------------|------------------|-----------------|----------------------|-----------------------|------------------|---------------------|--------------|----------|
| File     | Home Sales Customers         | Purchases         | Suppliers | Inventory     | Production      | Label/Stickers     | Accounting       | Marketing       | Administrative Tasks | Statutory Master Data | General Settings | General Master Data | Organization |          |
| =8 Da    | shboard 🗙 📑 Settings - Commo | n For All $	imes$ |           |               |                 |                    |                  |                 |                      |                       |                  |                     |              | >        |
|          | SETTINGS - C                 | оммо              | N FOI     | R ALL         |                 |                    |                  |                 |                      |                       |                  |                     | Form Base    | d Filter |
|          |                              |                   |           |               |                 |                    |                  |                 |                      |                       |                  |                     |              | $\sim$   |
| 8        | Setting Groups               | 6                 |           |               |                 |                    |                  |                 | Set                  | ttings                |                  |                     |              |          |
| K        | Aposting                     |                   |           | Account Code  | e/ID Length     |                    |                  |                 |                      |                       |                  |                     |              |          |
|          | to Unlock                    |                   |           | Functionality | to Update Mat   | ching Amount on Jo | ournal Voucher I | Entry Form      |                      |                       |                  |                     |              |          |
|          | the form                     |                   |           | Source of Vou | ucher Date on a | ddition of new Vou | cher             |                 |                      |                       |                  |                     |              |          |
|          |                              |                   |           | Allow Zero Ar | mount in Vouch  | ers                |                  |                 |                      |                       |                  |                     |              |          |
|          | Employee                     |                   |           | Validation of | Vouchers        |                    |                  |                 |                      |                       |                  |                     |              |          |
|          | Item Transfer                |                   |           |               |                 |                    |                  |                 |                      |                       |                  |                     |              |          |
|          | Items                        |                   |           |               |                 |                    |                  |                 |                      |                       |                  |                     |              |          |
|          | Label/Sticker Printing       |                   |           |               |                 |                    |                  |                 |                      |                       |                  |                     |              |          |
|          | Notifications                |                   |           |               |                 |                    |                  |                 |                      |                       |                  |                     |              |          |
|          | Pricing                      |                   |           |               |                 |                    |                  |                 |                      |                       |                  |                     |              |          |
|          | Production                   |                   | -         |               |                 |                    |                  |                 |                      |                       |                  |                     |              |          |
|          | Purchases                    |                   |           |               |                 |                    |                  |                 |                      |                       |                  |                     |              |          |
|          | Reset Numbering              |                   |           |               |                 |                    |                  |                 |                      |                       |                  |                     |              |          |
|          | Sales                        |                   |           |               |                 |                    |                  |                 |                      |                       |                  |                     |              |          |
|          | Sales - Touch Interface      |                   |           |               |                 |                    |                  |                 |                      |                       |                  |                     |              |          |
|          | Sales/Purchases              |                   |           |               |                 |                    |                  |                 |                      |                       |                  |                     |              |          |
|          | Suppliers                    |                   |           |               |                 |                    |                  |                 |                      |                       |                  |                     |              |          |
|          | System Features              |                   |           |               |                 |                    |                  |                 |                      |                       |                  |                     |              |          |
|          | Miscellaneous                |                   |           |               |                 |                    |                  |                 |                      |                       |                  |                     |              |          |
|          |                              |                   |           |               |                 |                    |                  |                 |                      |                       |                  |                     |              |          |
|          |                              |                   |           |               |                 | Value              |                  |                 |                      |                       | Description      |                     |              |          |
|          |                              |                   |           | 2             |                 |                    |                  | Sup             | er Group ID Length   |                       |                  |                     |              |          |
|          |                              |                   |           | 3             |                 |                    |                  | Gro             | oup ID Length        |                       |                  |                     |              |          |
|          |                              |                   |           | 4             |                 |                    |                  | Led             | ger ID Length        |                       |                  |                     |              |          |
| •        |                              |                   |           | 2             |                 |                    |                  | Sub             | Ledger ID Length     |                       |                  |                     |              |          |
| K        |                              |                   |           |               |                 |                    |                  |                 |                      |                       |                  |                     |              |          |
|          | Record: H 4 1 of 19 + H +*   | VNo Filter        | Search    |               |                 |                    |                  |                 |                      |                       |                  |                     |              |          |
|          | Search 💿 All 🔿 Start Tex     | t 🔿 End Te        | ext       |               |                 |                    |                  |                 |                      |                       |                  |                     |              |          |
| <b>*</b> |                              |                   |           |               |                 |                    |                  |                 |                      |                       |                  |                     |              |          |

|          |                                        |                     |                 |                    |                 | billing Registe | -1                   |                       |                  | Shasvar G           |              |          |   |
|----------|----------------------------------------|---------------------|-----------------|--------------------|-----------------|-----------------|----------------------|-----------------------|------------------|---------------------|--------------|----------|---|
| File     | Home Sales Customers Purchases Sup     | ppliers Inventory P | roduction       | Label/Stickers     | Accounting      | Marketing       | Administrative Tasks | Statutory Master Data | General Settings | General Master Data | Organization | ר ⊂ ⊂    | à |
| 😑 Das    | hboard 🗙 📑 Settings - Common For All 🗙 |                     |                 |                    |                 |                 |                      |                       |                  |                     |              |          | × |
|          | SETTINGS - COMMON                      | FOR ALL             |                 |                    |                 |                 |                      |                       |                  |                     | Form Based   | l Filter |   |
|          |                                        |                     | _               |                    |                 |                 |                      |                       |                  |                     | L            | $\sim$   |   |
| <b>1</b> | Setting Groups                         |                     |                 |                    |                 |                 | Set                  | tings                 |                  |                     |              |          |   |
| _        | Accounting                             | Account Code/ID     | Length          |                    |                 |                 |                      |                       |                  |                     |              |          |   |
|          | Address                                | Functionality to U  | Update Match    | ing Amount on Jo   | urnal Voucher E | ntry Form       |                      |                       |                  |                     |              |          |   |
|          | Channel Sales Partner                  | Source of Vouche    | er Date on add  | lition of new Voud | :her            |                 |                      |                       |                  |                     |              |          |   |
|          | Customers/Leads                        | Allow Zero Amou     | int in Vouchers | s                  |                 |                 |                      |                       |                  |                     |              |          |   |
|          | Employee                               | Validation of Vou   | uchers          |                    |                 |                 |                      |                       |                  |                     |              |          |   |
|          | Item Transfer                          |                     |                 |                    |                 |                 |                      |                       |                  |                     |              |          |   |
|          | Items                                  |                     |                 |                    |                 |                 |                      |                       |                  |                     |              |          |   |
|          | Label/Sticker Printing                 |                     |                 |                    |                 |                 |                      |                       |                  |                     |              |          |   |
|          | Notifications                          |                     |                 |                    |                 |                 |                      |                       |                  |                     |              |          |   |
|          | Pricing                                | -                   |                 |                    |                 |                 |                      |                       |                  |                     |              |          |   |
|          | Production                             |                     |                 |                    |                 |                 |                      |                       |                  |                     |              |          |   |
|          | Purchases                              |                     |                 |                    |                 |                 |                      |                       |                  |                     |              |          |   |
|          | Reset Number Click here                |                     |                 |                    |                 |                 |                      |                       |                  |                     |              |          |   |
|          | Sales On Dunchagan                     |                     |                 |                    |                 |                 |                      |                       |                  |                     |              |          |   |
|          | Sales - Touch I Full Chases            |                     |                 |                    |                 |                 |                      |                       |                  |                     |              |          |   |
|          | Supplier                               |                     |                 |                    |                 |                 |                      |                       |                  |                     |              |          |   |
|          | Sustem Eastures                        |                     |                 |                    |                 |                 |                      |                       |                  |                     |              |          |   |
|          | Miscellaneous                          |                     |                 |                    |                 |                 |                      |                       |                  |                     |              |          |   |
|          | Miscellaneous                          |                     |                 |                    |                 |                 |                      |                       |                  |                     |              |          |   |
|          |                                        |                     |                 | Value              |                 |                 |                      |                       | Description      |                     |              |          |   |
|          |                                        | 2                   |                 |                    |                 | Sup             | er Group ID Length   |                       |                  |                     |              |          |   |
|          |                                        | 3                   |                 |                    |                 | Gro             | oup ID Length        |                       |                  |                     |              |          |   |
|          |                                        | 4                   |                 |                    |                 | Led             | ger ID Length        |                       |                  |                     |              |          |   |
| -        |                                        | 2                   |                 |                    |                 | Sub             | Ledger ID Length     |                       |                  |                     |              |          |   |
|          |                                        |                     |                 |                    |                 | I               |                      |                       |                  |                     |              |          |   |
|          |                                        |                     |                 |                    |                 |                 |                      |                       |                  |                     |              |          |   |
| ы        | Search  All  Start Text  Fod Text      | <u></u>             |                 |                    |                 |                 |                      |                       |                  |                     |              |          |   |
| 5        |                                        |                     |                 |                    |                 |                 |                      |                       |                  |                     |              |          |   |
|          |                                        |                     |                 |                    |                 |                 |                      |                       |                  |                     |              |          | _ |

File Home Sales Customers Purchases Suppliers Inventory Production Label/Stickers Accounting Marketing Administrative Tasks Statutory Master Data General Settings General Master Data Organization

Form Based Filter

×

📑 Dashboard 🗙 📑 Settings - Common For All 🗙

### **SETTINGS - COMMON FOR ALL**

| ~ | Setting Groups                  | Settings                                                                                    |   |
|---|---------------------------------|---------------------------------------------------------------------------------------------|---|
|   | Accounting                      | Allow addition of new purchase when current purchase does not have any Item.                |   |
|   | Address                         | Disallow Changes To Storage Location On Purchase                                            |   |
|   | Channel Sales Partner           | Enable feature to record Cash Discount                                                      |   |
|   | Customers/Leads                 | After adding new Purchase/Purchase Order, set focus on Field                                |   |
|   | Employee                        | Method for adding new Item on Purchases/Purchase Order Form                                 |   |
|   | Item Transfer                   | Values searchable in the "Search Items Here" section                                        |   |
|   | Items                           | On Purchase Form, hide Item Category Name/Internal Code from Add Items Section              |   |
|   | Label/Sticker Printing          | On addition of Duplicate Item, add extra record for the item instead of increasing quantity |   |
|   | Notifications                   | Delete Purchase/Purchase Order                                                              |   |
|   | Pricing                         | Delete Payment Click                                                                        |   |
|   | Production                      | Append Time Part in Purchase Date d here ew Purchase                                        |   |
|   | Purchases                       | Source of Purchase/Item Status Date                                                         |   |
|   | Reset Numbering                 | Source of Purchase Date on addition of new Purchase                                         |   |
|   | Sales                           | Edit Purchase Date/Time                                                                     |   |
|   | Sales - Touch Interface         | Edit Purchase Order Date/Time                                                               |   |
|   | Sales/Purchases                 | Edit Payment Date                                                                           |   |
|   | Suppliers                       | Show Additional Information On Purchase/Purchase Order Invoice Report                       |   |
|   | System Features                 | Purchase Slip features                                                                      |   |
|   | Miscellaneous                   | Auto Lock Purchase                                                                          |   |
|   |                                 |                                                                                             | ◄ |
|   |                                 | Option Description                                                                          |   |
|   |                                 | Allow addition of new purchase when current purchase does not have any Item.                |   |
|   |                                 |                                                                                             |   |
|   |                                 |                                                                                             |   |
| - |                                 |                                                                                             |   |
|   |                                 |                                                                                             |   |
|   |                                 |                                                                                             |   |
| H | Search All Start Text Find Text |                                                                                             |   |
| - |                                 |                                                                                             |   |

File Home Sales Customers Purchases Suppliers Inventory Production Label/Stickers Accounting Marketing Administrative Tasks Statutory Master Data General Settings General Master Data Organization

Form Based Filter

×

📑 Dashboard 🗙 📑 Settings - Common For All 🗙

|          |                                                                                                    |                                                                                                    | <u> </u> |
|----------|----------------------------------------------------------------------------------------------------|----------------------------------------------------------------------------------------------------|----------|
| <u>_</u> | Setting Groups                                                                                                    | Settings                                                                                                    |          |
| _        | Accounting                                                                                                    | Allow addition of new purchase when current purchase does not have any Item.                                                                                                    |          |
|          | Address                                                                                                    | Disallow Changes To Storage Location On Purchase                                                                                                    |          |
|          | Channel Sales Partner                                                                                                    | Enable feature to record Cash Discount                                                                                                    |          |
|          | Customers/Leads                                                                                                    | After adding new Purchase/Purchase Order, set focus on Field                                                                                                    |          |
|          | Employee                                                                                                    | Method for adding new Item on Purchases/Purchase Order Form                                                                                                    |          |
|          | Item Transfer                                                                                                    | Values searchable in the "Search Items Here" section                                                                                                    |          |
|          | Items                                                                                                    | On Purchase Form, hide Item Category Name/Internal Code from Add Items Section                                                                                                    |          |
|          | Label/Sticker Printing                                                                                                    | On addition of Duplicate Item, add extra record for the item instead of increasing quantity                                                                                            |          |
|          | Notifications                                                                                                    | Delete Purchase/Purchase Order                                                                                                    |          |
|          | Pricing                                                                                                    | Delete Payment                                                                                                    |          |
|          | Production                                                                                                    | Append Time Part in Purchase Date on addition of new Purchase                                                                                                    |          |
|          | Purchases                                                                                                    | Source of Purchase/Item Status Date                                                                                                    |          |
|          | Reset Numbering                                                                                                    | Source of Purchase Date on addition of new Purchase                                                                                                    |          |
|          | Sales                                                                                                    | Edit Purchase Date/Time                                                                                                    |          |
|          | Sales - Touch Interface                                                                                                    | Edit Purchase Order Date/Time                                                                                                    |          |
|          | Sales/Purchases                                                                                                    | Edit Payment Date                                                                                                    |          |
|          | Suppliers                                                                                                    | Show Additional Information On Purchase/Purchase Order Invoice Report                                                                                                    |          |
|          | System Features                                                                                                    | Purchase Slip features                                                                                                    |          |
|          | Miscellaneous                                                                                                    | Auto Lock Purchase                                                                                                    |          |
|          |                                                                                                    |                                                                                                    | ◄        |
|          |                                                                                                    | Option Description                                                                                                    |          |
|          |                                                                                                    | Allow deletion of latest Purchase/Purchase Order only (so that in case of Purchase Order, there is no change needed for newer Purchase Order numbers)                                  |          |
|          |                                                                                                    | Allow deletion of any Purchase/Purchase Order. (In case of Purchase Order, it will reset Purchase Order numbers for newer Purchase Orders as per the period affected (Day/Month/Year)) |          |
|          |                                                                                                    | Restrict deletion of Purchase/Purchase Order                                                                                                    |          |
| r A<br>H |                                                                                                    | As you can see, currently the deletion of Purchase/Purchase Order is restricted.                                                                                                    |          |
| N<br>K   | Record:     I     12 of 19     I     I     No Filter     Search       Search     Image: All image: All imag | Select the suitable option – i.e., whether to allow deletion of any Purchase or only the<br>latest one as per your need.                                                               |          |

File Home Sales Customers Purchases Suppliers Inventory Production Label/Stickers Accounting Marketing Administrative Tasks Statutory Master Data General Settings General Master Data Organization

Shasvat Gupta 🛛 🗖 🗖

Form Based Filter

📑 Dashboard 🗙 📑 Settings - Common For All 🗙

# **SETTINGS - COMMON FOR ALL**

| Setting Groups       Setting:         Accounting       Allow addition of new purchase when current purchase does not have any item.       Allow addition of new purchase when current purchase does not have any item.         Address       Channel Sales Partner       Disallow Changes To Storage Location On Purchase Order, set focus on Field         Customers/Leads       After adding mew Purchase Order, set focus on Field         Employvee       Her adding mew Purchase/Purchase Order, set focus on Field         Item Transfer       Values searchable in the "Search Items Hee" section         Labe/Sticker Printing       On Purchase Form, hide Item Chargory Name/Internal Code from Add Items Section         Notifications       Piete Purchase/Purchase Order         Pricing       Delete Purchase/Purchase Order         Pricing       Delete Purchase/Purchase Order         Pricing       Delete Purchase/Purchase Order         Pricing       Delete Purchase/Purchase Order         Pricing       Delete Purchase/Purchase Order         Sales       Source of Purchase Date on addition of new Purchase         Sales       Source of Purchase Date on addition of new Purchase         Sales - Touch Interface       Sdi Purchase Date Order Date/Time         Sales / Purch Interface       Sdi Purchase Date Order Date/Time         Sales - Souph Interface       Sdi Purchase Date/Time <t< th=""><th>1</th></t<>                                                                                                    | 1 |
|----------------------------------------------------------------------------------------------------|---|
| Accounting       Accounting         Accounting       Accounting         Address       Disallow changes to strage to action On Purchase does not have any item.         Cutationers/leads       Disallow changes to strage to action On Purchase does not have any item.         Employee       Disallow changes to strage to action On Purchase Order, set focus on Field         Employee       Method for adding new Purchase/Purchase Order form         Items       Disallow changes to strage to action On Purchase/Purchase Order form         Label/Stacker Printing       On Purchase Form, hide item Category Name/Internal Code from Add Items Section         Notifications       On addition of Duplicate Item, add extra record for the item instead of increasing quantity         Pricing       Delete Parynest         Pricing       Delete Parynest         Sales - Touch Interface       Source of Purchase Date on addition of new Purchase         Sales - Touch Interface       Edit Purchase Order Tobe//Time         Sales - Touch Interface       Source of Purchase/Purchase Order Item Source Purchase Order Item         System Features       Notificate Item, Source Order Date//Time         System Features       Source Additional Information On Purchase/Purchase Order Invoice Report         Purchase Slip features       Acto tock Purchase/Purchase Order Invoice Report         System Features       Adoto tock Purchase/Pu                                                                                                    |   |
| Address       Disallow Changes To Storage Location On Purchase         Channel Sales Partner       Enable feature to record Cash Discount         Customers/Leads       Enable feature to record Cash Discount         Employee       Method for adding new item on Purchases/Purchase Order form         Item Transfer       Values searchable in the "Search items iter" section         Item Sales/Purchase       On Purchases Form, hide item Category Name/Internal Code from Add Items Section         Notifications       Pricing         Pricing       Delete Purchase Order         Pricing       Delete Purchase Order         Purchases       Source of Purchase/Purchase Order         Sales       Delete Purchase/Durchase Det networkse         Sales       Source of Purchase Date on addition of new Purchase         Source of Purchase Date on addition of new Purchase       Source of Purchase Date Order         Sales/Purchases       Edit Purchase Order Time         Sales/Purchases       Edit Purchase Order Time         Sales/Purchases       Edit Purchase Order Jobe// Time         Sales/Purchases       Sing features         Miscelianeous       Show Additional Information On Purchase/Purchase Order Invoice Report         System Features       Purchase Sing features         Miscelianeous       Dialow deletion of Iatest Purchase Order only (so th                                                                                                    |   |
| Channel Sales Partner         Customers/Leads         Employee         Item Transfer         Items         Label/Sticker Printing         Notifications         Production         On addition of Duplicate item, add extra record for the item instead of increasing quantity         Notifications         Production         Production         Sales Anumbering         Sales Anumbering         Sale Anumbering         Sale Anumbering                                                                                                    |   |
| Customers/Leads       After adding new Purchase/Purchase Order, set focus on Field         Employee       Method for adding new Item on Purchases/Purchase Order Form         Item Transfer       Values searchable in the "Search Items Here" section         Item S       On Purchase Form, hide Item Category Name/Internal Code from Add Items Section         Notifications       On addition of Duplicate Item, add extra record for the Item Instead of Increasing quantity         Notifications       Delete Purchase/Purchase Order         Production       Delete Payment         Append Time Part in Purchase Date on addition of new Purchase       Source of Purchase Date on addition of new Purchase         Sales       Source of Purchase Date on addition of new Purchase         Sales       Source of Purchase Date on addition of new Purchase         Sales/Purchases       Edit Purchase Order Item         Sales/Purchases       Edit Purchase Order Item         Suppliers       Show Additional Information On Purchase/Purchase Order Invoice Report         System Features       Additional Information On Purchase/Purchase Order only (so that in case of Purchase Order numbers)                                                                                                    |   |
| Employee       Method for adding new Item on Purchases/Purchase Order Form         Item Transfer       Values searchable in the "Search Items Here" section         Items       On Purchase Form Add Items Section         Itabel/Sticker Printing       On addition of Duplicate Item, add extra record for the Item Instead of Increasing quantity         Notifications       Delete Purchase/Purchase Order         Pricing       Delete Payment         Production       Append Time Part in Purchase Date on addition of new Purchase         Sales       Source of Purchase Date on addition of new Purchase         Sales       Edit Purchase Order Item Status Date         Sales       Edit Purchase Order Date/Time         Edit Purchases       Edit Purchase Order Invoice Report         System Features       Show Additional Information On Purchase/Purchase Order Invoice Report         PurchaseS       Auto Lock Purchase/Item Sale Source of Purchase/Purchase Order Invoice Report         System Features       Auto Lock Purchase/Purchase Order Invoice Report         Miscellaneous       Option         Option       Description                                                                                                    |   |
| Item Transfer       Values searchable in the "Search Items Here" section         Items       On Purchase Forn, hide Item Category Name/Internal Code from Add Items Section         Label/Sticker Printing       On addition of Duplicabe Item, add extra record for the Item instead of Increasing quantity         Notifications       Delete Payment         Production       Delete Payment         Append Time Part in Purchase Date on addition of new Purchase         Sales       Source of Purchase/Item Status Date         Sales       Edit Purchase Date On addition of new Purchase         Sales/Furchases       Edit Purchase Date Order Date/Time         Suppliers       Source of Duplicabe Item, add extra record for the item Status Date         Suppliers       Source of Durchase Date/Time         Suppliers       Edit Purchase Date/Time         Suppliers       Show Additional Information On Purchase/Purchase Order Invoice Report         Nov Additional Information On Purchase/Purchase Order Invoice Report       Show Additional Information On Purchase/Purchase Order Invoice Report         Nov Additional Information On Purchase/Purchase Order Invoice Report       Description         Option       Description                                                                                                    |   |
| Items       On Purchase Form, hide Item Category Name/Internal Code from Add Items Section         Label/Sticker Printing       On addition of Duplicate Item, add extra record for the Item Instead of Increasing quantity         Notifications       Delete Purchase/Purchase Order         Pricing       Delete Payment         Append Time Part in Purchase Date on addition of new Purchase       Source of Purchase/Purchase Date         Sales       Source of Purchase/Item Status Date         Sales/Touch Interface       Edit Purchase/Oter Date/Time         Sales/Purchases       Edit Purchase/Purchase Order Invoice Report         System Features       Purchase Slip features         Miscellaneous       Auto Lock Purchase/Purchase Order only (so that in case of Purchase Order only (so that in case of Purchase Or |   |
| Label/Sticker Printing       On addition of Duplicate Item, add extra record for the item instead of increasing quantity         Notifications       Pricing         Pricing       Delete Purchase Order         Production       Delete Purchase/Purchase Order         Purchases       Source of Purchase/Item Status Date         Sales       Source of Purchase Date on addition of new Purchase         Sales       Source of Purchase Date on addition of new Purchase         Sales       Source of Purchase Date on addition of new Purchase         Sales       Source of Purchase Date on addition of new Purchase         Suppliers       Edit Purchase Order Date/Time         Show Additional Information On Purchase/Purchase Order Invoice Report       Purchase         Miscellaneous       Purchase Silip features         Auto Lock Purchase       Auto Lock Purchase Order only (so that in case of Purchase Order only (so that in case of Purchase Order on the set of purchase Order on the set of purchase Order on the set of purchase Order only (so that in case of Purchase Order on the set of purchase Order on the set of purchase O                                                                                                    |   |
| Notifications <ul> <li>Pricing</li> <li>Picing</li> <li>Delete Purchase/Durchase Order</li> <li>Delete Payment</li> <li>Append Time Part in Purchase Date on addition of new Purchase</li> <li>Source of Purchase/Item Status Date</li> <li>Source of Purchase/Item Status Date</li> <li>Source of Purchase Date on addition of new Purchase</li> <li>Source of Purchase/Item Status Date</li> <li>Source of Purchase Date on addition of new Purchase</li> <li>Source of Purchase/Item Status Date</li> <li>Source of Purchase Date on addition of new Purchase</li> <li>Source of Purchase Date on addition of new Purchase</li> <li>Source of Purchase Date One Purchase</li> <li>Edit Purchase Date One Purchase Date on addition of new Purchase</li> <li>Edit Purchase Date One Purchase Date One Purchase</li> <li>Edit Purchase Date One Date/Time</li> <li>Edit Purchase Order Date/Time</li> <li>Source Show Additional Information On Purchase/Purchase Order Invoice Report</li> <li>Purchase Slip features</li> <li>Auto Lock Purchase</li> <li>Option</li> <li>Description</li> <li>Description</li></ul>                                                                                        |   |
| Pricing       Delete Payment         Production       Append Time Part in Purchase Date on addition of new Purchase         Purchases       Source of Purchase Date on addition of new Purchase         Reset Numbering       Source of Purchase Date on addition of new Purchase         Sales       Source of Purchase Date on addition of new Purchase         Sales.       Source of Purchase Date on addition of new Purchase         Sales.       Edit Purchase Date on addition of new Purchase         Sales.       Edit Purchase Date on addition of new Purchase         Sales.       Edit Purchase Date Order Date/Time         Sales/Purchases       Edit Purchase Order Date/Time         Suppliers       Show Additional Information On Purchase/Purchase Order Invoice Report         Purchase Slip features       Auto Lock Purchase         Miscellaneous       Auto Lock Purchase         Option       Description         Image: Purchase Order only (so that in case of Purchase Order, there is no change needed for newer Purchase Order numbers)                                                                                                    |   |
| Production         Purchases         Reset Numbering         Sales         Sales         Sales - Touch Interface         Sales/Purchases         Sales/Purchases         Suppliers         System Features         Miscellaneous         Option         Option         Option         Option         Option         Option         Option of latest Purchase Order role (Source of Purchase Order role) (so that in case of Purchase Order, there is no change needed for newer Purchase Order numbers)                                                                                                    |   |
| Purchases         Reset Numbering         Sales         Sales         Sales         Sales - Touch Interface         Sales/Purchases         Sales/Purchases         Suppliers         System Features         Miscellaneous         Option         Option         Option         Option         Option         Option         Option         Option         Option         Option         Option         Option         Option         Option         Option         Option         Option         Option         Option                                                                                                    |   |
| Reset Numbering         Sales         Sales         Sales - Touch Interface         Sales/Purchases         Sales/Purchases         Suppliers         System Features         Miscellaneous         Option         Option         Option         Option         Description         Allow deletion of latest Purchase Order only (so that in case of Purchase Order, there is no change needed for newer Purchase Order numbers)                                                                                                    |   |
| Sales         Sales - Touch Interface         Sales - Touch Interface         Sales/Purchases         Suppliers         System Features         Miscellaneous         Purchase Slip features         Auto Lock Purchase         Option         Option         Option of latest Purchase Order only (so that in case of Purchase Order, there is no change needed for newer Purchase Order numbers)                                                                                                    |   |
| Sales - Touch Interface         Sales / Purchases         Suppliers         System Features         Miscellaneous         Option         Option         Option         Option         Option         Allow deletion of latest Purchase Order only (so that in case of Purchase Order, there is no change needed for newer Purchase Order numbers)                                                                                                    |   |
| Sales/Purchases       Edit Payment Date         Suppliers       Show Additional Information On Purchase/Purchase Order Invoice Report         System Features       Purchase Slip features         Miscellaneous       Auto Lock Purchase         Option       Description         Option       Description         Allow deletion of latest Purchase Order only (so that in case of Purchase Order, there is no change needed for newer Purchase Order numbers)                                                                                                    |   |
| Suppliers       System Features       Purchase Slip features         Miscellaneous       Auto Lock Purchase         Option       Description         Allow deletion of latest Purchase Order only (so that in case of Purchase Order, there is no change needed for newer Purchase Order numbers)                                                                                                    |   |
| System Features       Purchase Slip features         Miscellaneous       Auto Lock Purchase         Option       Description         Option       Allow deletion of latest Purchase Order only (so that in case of Purchase Order, there is no change needed for newer Purchase Order numbers)                                                                                                    |   |
| Miscellaneous Auto Lock Purchase Auto Lock Purchase                                                                                                    |   |
| Option       Description         Allow deletion of latest Purchase Order only (so that in case of Purchase Order, there is no change needed for newer Purchase Order numbers)                                                                                                    |   |
| Option       Description         Image: Allow deletion of latest Purchase/Purchase Order only (so that in case of Purchase Order, there is no change needed for newer Purchase Order numbers)                                                                                                    | - |
| Allow deletion of latest Purchase Order only (so that in case of Purchase Order, there is no change needed for newer Purchase Order numbers)                                                                                                    |   |
|                                                                                                    |   |
| Allow deletion of any Purchase/Purchase Order. (In case of Purchase Order, it will reset Purchase Order numbers for newer Purchase Orders as per the period affected (Day/Month/Year))                                                                                                    |   |
| Restrict deletion of Purchase/Purchase Order                                                                                                    |   |
|                                                                                                    |   |
| Allowed deletion of any Purchase.                                                                                                    |   |
|                                                                                                    |   |
| Now, let's do it for Sales too.                                                                                                    |   |
|                                                                                                    |   |

×

File Home Sales Customers Purchases Suppliers Inventory Production Label/Stickers Accounting Marketing Administrative Tasks Statutory Master Data General Settings General Master Data Organization

Form Based Filter

📑 Dashboard 🗙 📑 Settings - Common For All 🗙

| <u>6</u> | Setting Groups         |                                                                                                    |                |
|----------|------------------------|----------------------------------------------------------------------------------------------------|----------------|
|          |                        | settings                                                                                                    |                |
|          | Accounting             | Allow addition of new purchase when current purchase does not have any Item.                                                                                              |                |
|          | Address                | Disallow Changes To Storage Location On Purchase                                                                                                    |                |
|          | Channel Sales Partner  | Enable feature to record Cash Discount                                                                                                    |                |
|          | Customers/Leads        | After adding new Purchase/Purchase Order, set focus on Field                                                                                                    |                |
|          | Employee               | Method for adding new Item on Purchases/Purchase Order Form                                                                                                    |                |
|          | Item Transfer          | Values searchable in the "Search Items Here" section                                                                                                    |                |
|          | Items                  | On Purchase Form, hide Item Category Name/Internal Code from Add Items Section                                                                                            |                |
|          | Label/Sticker Printing | On addition of Duplicate Item, add extra record for the item instead of increasing quantity                                                                               |                |
|          | Notifications          | Delete Purchase/Purchase Order                                                                                                    |                |
|          | Pricing                | Delete Payment                                                                                                    |                |
|          | Production             | Append Time Part in Purchase Date on addition of new Purchase                                                                                                    |                |
|          | Purchases              | Source of Purchase/Item Status Date                                                                                                    |                |
|          | Reset Numbering        | Source of Purchase Date on addition of new Purchase                                                                                                    |                |
|          | Sales                  | Edit Purchase Date/Time                                                                                                    |                |
|          | Sales - Toy Click here | Edit Purchase Order Date/Time                                                                                                    |                |
|          | Sales/Pur on Sales     | Edit Payment Date                                                                                                    |                |
|          | Suppliers              | Show Additional Information On Purchase/Purchase Order Invoice Report                                                                                                    |                |
|          | System Features        | Purchase Slip features                                                                                                    |                |
|          | Miscellaneous          | Auto Lock Purchase                                                                                                    |                |
|          |                        |                                                                                                    |                |
|          |                        | Option Description                                                                                                    |                |
|          |                        | Allow deletion of latest Purchase/Purchase Order only (so that in case of Purchase Order, there is no change needed for newer Purchase Order numbers)                     |                |
|          |                        | Allow deletion of any Purchase/Purchase Order. (In case of Purchase Order, it will reset Purchase Order numbers for newer Purchase Orders as per the period affected (Day | y/Month/Year)) |
|          |                        | Restrict deletion of Purchase/Purchase Order                                                                                                    |                |
| -        |                        |                                                                                                    |                |
|          |                        |                                                                                                    |                |
|          |                        |                                                                                                    |                |
| м        | Search                 |                                                                                                    |                |
| 5        |                        |                                                                                                    |                |
|          |                        |                                                                                                    |                |

File Home Sales Customers Purchases Suppliers Inventory Production Label/Stickers Accounting Marketing Administrative Tasks Statutory Master Data General Settings General Master Data Organization

Form Based Filter

×

📑 Dashboard 🗙 📑 Settings - Common For All 🗙

|   |                                                                      |                                                                                                    | ~ |
|---|----------------------------------------------------------------------|----------------------------------------------------------------------------------------------------|---|
|   | Setting Groups                                                       | Settings                                                                                                    |   |
|   | Accounting                                                           | Activate feature to alert user on Customer/Item Attributes being missing on printing Sale/Sale Order Invoice |   |
|   | Address                                                              | Activate feature to alert user on Sale Type information being missing on printing Sale/Sale Order Invoice    |   |
|   | Channel Sales Partner                                                | Alert user on Cash/Credit amount found to be improper on printing Sale Invoice                               |   |
|   | Customers/Leads                                                      | Alert user on missing customer/lead information when printing Sale/Sale Order Invoice                        |   |
|   | Employee                                                             | Allow addition of new sale when current sale does not have any Item.                                         |   |
|   | Item Transfer                                                        | Auto Lock/Complete Sales (On Addition/Print Sales)                                                           |   |
|   | Items                                                                | Disallow Changes To Sale Book On Sale                                                                        |   |
|   | Label/Sticker Printing                                               | Disallow Changes To Storage Location On Sale/Sale Order                                                      |   |
|   | Notifications                                                        | Disallow Changes To Pricing On Sale                                                                          |   |
|   | Pricing                                                              | Disallow Changes To Pricing On Sale Order                                                                    |   |
|   | Production                                                           | Enable feature to record Cash Discount                                                                       |   |
|   | Purchases                                                            | Enable feature to record amounts received as Tips (Esp. in Restaurants)                                      |   |
|   | Reset Numbering                                                      | After adding new Sales/Sale Order, set focus on Field                                                        |   |
|   | Sales                                                                | Method for adding new Item on Sales/Sale Order Form                                                          |   |
|   | Sales - Touch Interface                                              | Values searchable in the "Search Items Here" section                                                         |   |
|   | Sales/Purchases                                                      | On Sale Form, hide Item Category Name/Internal Code from Add Items Section                                   |   |
|   | Suppliers                                                            | On addition of Duplicate Item, add extra record for the item instead of increasing quantity                  |   |
|   | System Features                                                      | Delete Sale                                                                                                  |   |
|   | Miscellaneous                                                        | Delete Sale Ord Click                                                                                        |   |
|   |                                                                      | Delete Receipt here                                                                                          | - |
|   |                                                                      | Option Description                                                                                           |   |
|   |                                                                      | Disallow Changes To List Price (When Item List Price is not zero in Master Data)                             | _ |
|   |                                                                      | Completely Disallow Changes To Pricing                                                                       |   |
|   |                                                                      |                                                                                                    |   |
| - |                                                                      |                                                                                                    |   |
|   |                                                                      |                                                                                                    |   |
|   | Record: H 4 14 of 19 + H +* No Filter Search                         |                                                                                                    |   |
| M | Search <ul> <li>All</li> <li>Start Text</li> <li>End Text</li> </ul> |                                                                                                    |   |
| * |                                                                      |                                                                                                    |   |
|   |                                                                      |                                                                                                    |   |

Shasvat Gupta 🛛 🖂 🗖

Form Based Filter

File Home Sales Customers Purchases Suppliers Inventory Production Label/Stickers Accounting Marketing Administrative Tasks Statutory Master Data General Settings General Master Data Organization 🔎 Tell me

×

📑 Dashboard 🗙 📑 Settings - Common For All 🗙

|          |                                                                                                    |                                                                                                    | $\sim$ |
|----------|----------------------------------------------------------------------------------------------------|----------------------------------------------------------------------------------------------------|--------|
| <u>~</u> | Setting Groups                                                                                                    | Settings                                                                                                    |        |
| -        | Accounting                                                                                                    | Activate feature to alert user on Customer/Item Attributes being missing on printing Sale/Sale Order Invoice         |        |
|          | Address                                                                                                    | Activate feature to alert user on Sale Type information being missing on printing Sale/Sale Order Invoice            |        |
|          | Channel Sales Partner                                                                                                    | Alert user on Cash/Credit amount found to be improper on printing Sale Invoice                                       |        |
|          | Customers/Leads                                                                                                    | Alert user on missing customer/lead information when printing Sale/Sale Order Invoice                                |        |
|          | Employee                                                                                                    | Allow addition of new sale when current sale does not have any Item.                                                 |        |
|          | Item Transfer                                                                                                    | Auto Lock/Complete Sales (On Addition/Print Sales)                                                                   |        |
|          | Items                                                                                                    | Disallow Changes To Sale Book On Sale                                                                                |        |
|          | Label/Sticker Printing                                                                                                    | Disallow Changes To Storage Location On Sale/Sale Order                                                              |        |
|          | Notifications                                                                                                    | Disallow Changes To Pricing On Sale                                                                                  |        |
|          | Pricing                                                                                                    | Disallow Changes To Pricing On Sale Order                                                                            |        |
|          | Production                                                                                                    | Enable feature to record Cash Discount                                                                               |        |
|          | Purchases                                                                                                    | Enable feature to record amounts received as Tips (Esp. in Restaurants)                                              |        |
|          | Reset Numbering                                                                                                    | After adding new Sales/Sale Order, set focus on Field                                                                |        |
|          | Sales                                                                                                    | Method for adding new Item on Sales/Sale Order Form                                                                  |        |
|          | Sales - Touch Interface                                                                                                    | Values searchable in the "Search Items Here" section                                                                 |        |
|          | Sales/Purchases                                                                                                    | On Sale Form, hide Item Category Name/Internal Code from Add Items Section                                           |        |
|          | Suppliers                                                                                                    | On addition of Duplicate Item, add extra record for the item instead of increasing quantity                          |        |
|          | System Features                                                                                                    | Delete Sale                                                                                                    |        |
|          | Miscellaneous                                                                                                    | Delete Sale Order                                                                                                    |        |
|          |                                                                                                    | Delete Receipt                                                                                                    | -      |
|          |                                                                                                    | Option Description                                                                                                   |        |
|          |                                                                                                    | Allow deletion of latest sale only so that there is no change needed for newer sale numbers                          |        |
|          |                                                                                                    | Allow deletion of any sale. It will reset sale numbers for newer sales as per the period affected (Day/Month/Year)   |        |
|          |                                                                                                    | Restrict deletion of Sale                                                                                            |        |
| r 🔺      |                                                                                                    | As you can see, currently the deletion of Sale is restricted.                                                        |        |
| N<br>K   | Record:     I     I <t< td=""><td>Select the suitable option - i.e., whether to allow deletion of<br/>any Sale or only the latest one as per your need.</td><td></td></t<> | Select the suitable option - i.e., whether to allow deletion of<br>any Sale or only the latest one as per your need. |        |

Shasvat Gupta SG

File Home Sales Customers Purchases Suppliers Inventory Production Label/Stickers Accounting Marketing Administrative Tasks Statutory Master Data General Settings General Master Data Organization 

×

📑 Dashboard 🗙 📑 Settings - Common For All 🗙

#### SETTINGS - COMMON FOR ALL

Record: 14 of 19 + H +\* 🔀 No Filter Search

T

Search 
 All 
 Start Text 
 End Text

H

**\*** 

| Setting Groups         Setting Could be a construction of the set of the set of Catorer /Item Attributes being missing on printing Sale/Sale Order Invoice           Address         Attribute feature to alch taxe on Catorer /Item Attributes being missing on printing Sale/Sale Order Invoice           Address         Attribute feature to alch taxe on Catorer /Item Attributes being missing on printing Sale/Sale Order Invoice           Attribute feature to alch taxe on Catorer /Item Attributes being missing on printing Sale/Sale Order Invoice         Attribute on Cash/Credit amount framed Sale/Sale Order Invoice           Attribute feature to missing exitomer/item Attributes being missing on printing Sale/Sale Order Invoice         Attribute on the sale water concent taxes on Catorer /Item Attributes being missing on printing Sale/Sale Order Invoice           Item Transfer         Attribute on the sale water concent taxes and taxes on One sale sale Sale Order         Disale one Catorer /Item Attributes Date Invoice           Notifications         Disale one Catorer /Item Attributes Date Invoice         Attribute One Sale Sale Order           Notifications         Disale one Catorer /Item Attributes Date Invoice         Attribute One Sale Sale Order           Notifications         Disale one Catorer /Item Attributes Date Inter Sale Order         Disale one Catorer /Item Attributes Date Inter Sale Order           Notifications         Disale feature to record Cato Discourd         Disale feature to record Cato Discourd         Attributes One Sale Sale Order           Sales         Sales / D |          | SETTINGS - COMMON F     | OR ALL                                                                                                    | Form Based Filter |
|----------------------------------------------------------------------------------------------------|----------|-------------------------|----------------------------------------------------------------------------------------------------|-------------------|
| Setting:       Setting:         Accounting:       Activate feature to alert user on Customer/item Attributes being missing on printing Sale/Sale Order Invoice         Address       Activate feature to alert user on Customer/item Attributes being missing on printing Sale/Sale Order Invoice         Address       Activate feature to alert user on Cash/Create and found to be improper on printing Sale/Sale Order Invoice         Address       Activate feature to alert user on Cash/Create and found to be improper on printing Sale/Sale Order Invoice         Item Transfer       Activate feature to alert user on Cash/Create and found to one printing Sale/Sale Order         Items       Disale Ordenges To Sale Cosh on Sale         Disale Ordenges To Pricing On Sale/Sale Order       Disale Ordenges To Pricing On Sale/Sale Order         Notifications       Disale Ordenges To Pricing On Sale/Sale Order         Pricing       Disale Ordenges To Pricing On Sale         Pricing       Disale Ordenges To Pricing On Sale         Sales       Acted and meres large Sale Order or Sale/Sale Order         Purchases       On Sale Form, Inde Item Castery Name/Internal Code form Model Item Section         Sales/Funchases       On Sale Form, Inde Item Castery Name/Internal Code form Model Item Section         Sales/Funchases       On Sale Form, Inde Item Castery Name/Internal Code form Model Item Section         Sales/Funchases       On Sale Form, Inde Item Castery Name/Internal Code form                                                                                                    |          |                         |                                                                                                    |                   |
| Address       Address         Address       Address         Channel Sales Partner       Address         Customers/Leads       Address         Employee       Address         Tems       Database         Database       Address         Tems       Database         Database       Database         Rest       Database         Notifications       Database         Production       Database         Caster       Database         Sales       Database         Sales       Database         Notifications       Database         Production       Database         Database       Caster to a bart user on Caster and the sale of the sale of the sa                                                                                                    | <u>^</u> | Setting Groups          | Settings                                                                                                    |                   |
| Address       Advives features on Sale Type information being missing op printing Sale/Sale Order Invoice         Channel Sales Partner       Advives features on Sale Type information being missing op printing Sale/Sale Order Invoice         Employee       Advitues on Sale Type information being missing continuing Sale/Sale Order Invoice         Item Transfer       Advitues on Sale Type information being missing continuing Sale/Sale Order Invoice         Item Transfer       Advitue on Insing customer/Indi Information when printing Sale/Sale Order Invoice         Item Transfer       Disaliow Changes To Sale Sole On Sale         Itabe//Sticker Printing       Disaliow Changes To Sale Sole On Sale         Notifications       Disaliow Changes To Sale Sole On Sale         Production       Enable feature to record Cash Discount         Production       Enable feature to record Cash Discount         Sales       Touch Interface         Sales/Touch Interface       Advitue detrainer to record amounts received as Tips (Sp. In Restaurants)         Advite detraine to record amounts received as Tips (Sp. In Restaurants)       Advitue searchable in the "Search Items Inter" section         Sales/Touch Interface       Divaliave Kine, Male Times Cade for Male Items Section       On addition of Duplicas Item, add earther record for the Item Instead of increasing quantity         System Features       Delete Sale       Allow deletion of fatext sale only so that there is no change needed for nev                                                                                                    | -        | Accounting              | Activate feature to alert user on Customer/Item Attributes being missing on printing Sale/Sale Order Invoice       |                   |
| Customers/Leads         Customers/Leads         Employee         Hern Transfer         Temm         Label/Sticker Printing         Disalion Changes To Sale Solo Addition (Print Sale Invoice         Auto Lock/Complete Sales (Dn Addition (Print Sale)         Disalion Changes To Sale Solo Addition (Print Sale)         Disalion Changes To Sale Solo Addition of Princing On Sale         Pricing         Pricing         Production         Ensel Numbering         Sales         Sales         Sales         Sales/Purchases         Sales/Purchases         Sales/Purchases         Miscellaneous         On Sale Form, Hide Herm Cares and Book of the Herm Instead of Increasing quantity         System Features         Miscellaneous         Oblete Sale         Oblete Sale         Allowed deletion of farey Sale and of revers sale sale and price Tome         Sales         Suppliers         On Sale Form, Hide Herm Category Name/Internal Code form Add Items Section         Distet Sale Coder         Delete Sale Coder         Delete Sale Coder         Delete Sale Coder         Delete Sale Coder         Delete Sale                                                                                                    |          | Address                 | Activate feature to alert user on Sale Type information being missing on printing Sale/Sale Order Invoice          |                   |
| Cutomers/Leads       Afect user on missing outsomer/lead information when printing Sale/Sale Order Invoice         Employee       Allow addition of new sale when current sale does not have any ltem.         Item Transfer       Allow addition of new sale when current sale does not have any ltem.         Item Transfer       Allow addition of new sale when current sale does not have any ltem.         Item Transfer       Disallow Changes To Starge tocation On Sale/Sale Order         Disallow Changes To Starge tocation On Sale/Sale Order       Disallow Changes To Pricing On Sale Order         Pricting       Disallow Changes To Pricing On Sale Order         Production       Enable feature to record ash Discount         Pack asses       Trable feature to record ash Discount         Sales       After adding new Sale/Sale Order form         Values searchable in the "Search Items Here" section       On Sale Order, set Cous on Field         Sales/Purchases       On addition of Duplicate Item, add extra record form Add Items Section         Suppliers       On addition of Duplicate Item, add extra record for the item instead of increasing quantity         System Features       Delete Receipt         Miscellaneous       Allow deletion of fasts sale only so that there is no change needed for newer sale numbers         Allow deletion of any sale. It will reset sale numbers for newer sale sales pret the period affected (Day/Month/Kear)         Rest Receipt<                                                                                                    |          | Channel Sales Partner   | Alert user on Cash/Credit amount found to be improper on printing Sale Invoice                                     |                   |
| Employee       Allow addition of new sale when current sale does not have any item.         Item Transfer       Auto Lock/Complete Sales (On Addition/Print Sales)         Label/Sticker Printing       Disaliou Changes To Storage Location On Sale/Sale Order         Notifications       Disaliou Changes To Storage Location On Sale/Sale Order         Pricing       Disaliou Changes To Pricing On Sale         Production       Disaliou Changes To Pricing On Sale Order         Purchases       Disaliou Changes To Pricing On Sale Order         Sales - Touch Interface       Disaliou changes To Pricing On Sale/Sale Order Form         Sales - Touch Interface       Method for adding new Item on Sale/Sale Order Form         System Features       On Sale Form, Inde Item Category Name/Internal Code from Add Items Section         System Features       Delete Sale         Miscellaneous       Disel Form, Nide Item Category Name/Internal Code for new sale and enver sale and enver sale numbers         Allow deletion of any sale. It will reset sale numbers for newer sale and prover sales and prover sales and prover sales and prover sales and prover sales and prover sales and prover sales and prover sales and prover sales and prover sales and prover sales and prover sales and prover sales and prover sales and prover sale numbers         Allow deletion of any sale. It will reset sale numbers for newer sale numbers       Allow deletion of any sale. It will reset sale numbers for newer sale and prover sale anumbers         Allow deletio                                                                             |          | Customers/Leads         | Alert user on missing customer/lead information when printing Sale/Sale Order Invoice                              |                   |
| Item Transfer       Auto Lack/Complex Sales (0n Addition/Print Sales)         Items       Disaliow Changes To Sale Book On Sale         Istable/Sitcker Printing       Disaliow Changes To Sale Book On Sale Order         Notifications       Disaliow Changes To Fricing On Sale         Pricing       Disaliow Changes To Fricing On Sale Order         Poduction       Disaliow Changes To Fricing On Sale Order         Purchases       Disaliow Changes To Fricing On Sale Order         Purchases       Enable feature to record Cash Discount         Reset Numbering       After adding new Sales/Sale Order, set focus on Field         Sales       Nethod for adding new Sales/Sale Order form         Sales/Purchases       On Sale Form, hide Item Category Name/Internal Code from Add Items Section         Suppliers       On Sale Form, hide Item Category Name/Internal Code from Add Items Section         System Features       Delete Sale         Miscellaneous       Delete Sale         Option       Delete Sale         Option       Delete Sale         Allow deletion of sale         Allow deletion of any Sale. Now, you can delete a Sale/Purchase.                                                                                                    |          | Employee                | Allow addition of new sale when current sale does not have any Item.                                               |                   |
| Items       Disallow Changes To Sale Book On Sale         Label/Sticker Printing       Disallow Changes To Sale Book On Sale/Sale Order         Nottifications       Disallow Changes To Sale Sale Order         Pricing       Disallow Changes To Pricing On Sale Order         Production       Disallow Changes To Pricing On Sale Order         Production       Enable feature to record amounts received as Tips (Esp. In Restaurants)         Reset Numbering       Method for adding new Sales/Sale Order, set focus on Field         Sales - Touch Interface       Sales/Purchases         Sales / Purchases       On Sale Sale Order, bit for Made Item Section         System Features       On Sale Form, hide Item Category Name/Internal Code from Add Items Section         System Features       Disel order         Miscellaneous       Diete Sale         Allow deletion of latest sale only so that there is no change needed for newer sale numbers         Allow deletion of Sale       Allow deletion of Gany Sale. Now, you can delete a Sale/Purchase.                                                                                                    |          | Item Transfer           | Auto Lock/Complete Sales (On Addition/Print Sales)                                                                 |                   |
| Label/Sticker Printing       Disallow Changes To Storage Location On Sale/Sale Order         Notifications       Disallow Changes To Storage Location On Sale/Sale Order         Pricing       Disallow Changes To Pricing On Sale         Production       Disallow Changes To Pricing On Sale Order         Purchases       Enable feature to record cash Discount         Reset Numbering       Enable feature to record amounts received as Tips (Esp. In Restaurants)         After adding new Sale/Sale Order, set focus on Field       Webdo for adding new Sale/Sale Order Form         Sales - Touch Interface       On Sale Form, Nide Item Category Name/Internal Code from Add Items Section         Sales/Furchases       On Sale Form, Nide Item Category Name/Internal Code from Add Items Section         System Features       Delete Sale Order         Miscellaneous       Polete Sale         Allow deletion of latest sale only so that there is no change needed for never sale numbers         Allowed deletion of any sale. It will reset sale only so that there is no change needed for never sales as per the period affected (Day/Month/Year)         Restrict deletion of Sale       Allowed deletion of any sale. Now, you can delete a Sale/Purchase.                                                                                                    |          | Items                   | Disallow Changes To Sale Book On Sale                                                                              |                   |
| Notifications       Disallow Changes To Pricing On Sale         Pricing       Disallow Changes To Pricing On Sale Order         Production       Enable feature to record Cash Discount         Purchases       Enable feature to record as Discount         Reset Numbering       After adding new Sales/Sale Order, set focus on Field         Sales       Method for adding new Item on Sales/Sale Order, set focus on Field         Sales - Touch Interface       Values searchable in the" Search Items Here's section         On Sale Form, Indei Item Category Name/Internal Code from Add Items Section       On Sale Form, Idei Item Category Name/Internal Code from Add Items Section         On addition of Duplicate Item, add extra record for the Item Instead of Increasing quantity       Delete Sale         System Features       Delete Sale         Miscellaneous       Order         Option       Option         Delete Sale Order       Delete Sale Order         Delete Sale Order       Delete Sale Order         Delete Sale Order       Delete Sale Order         Delete Sale Order       Delete Sale Order         Delete Sale Order       Delete Sale Order         Delete Sale Order       Delete Sale Order         Delete Sale Order       Delete Sale Order         Delete Sale Order       Allow deletion of latest sale only so that there is no change ne                                                                                                    |          | Label/Sticker Printing  | Disallow Changes To Storage Location On Sale/Sale Order                                                            |                   |
| Pricing       Disallow Changes To Pricing On Sale Order         Production       Enable feature to record Cash Discount         Purchases       Enable feature to record Cash Discount         Reset Numbering       After adding new Iman Sales/Sale Order, set focus on Field         Sales       Method for adding new Iman Sales/Sale Order Form         Sales/Purchases       On Sale Form, hide Item Category Name/Internal Code from Add Items Section         System Features       On Sale Form, hide Item Category Name/Internal Code from Add Items Section         Miscellaneous       On addition of Duplicate Item, add extra record for the item instead of increasing quantity         Delete Sale       Delete Sale         Option       Option         Allow deletion of latest sale only so that there is no change needed for newer sales as per the period affected (Day/Month/Year)         Allowed deletion of Sale       Allowed deletion of any Sale. Now, you can delete a Sale/Purchase.                                                                                                    |          | Notifications           | Disallow Changes To Pricing On Sale                                                                                |                   |
| Production       Purchases         Purchases       Enable feature to record Cash Discount         Reset Numbering       Enable feature to record amounts received as Tips (Esp. in Restaurants)         After adding new Sales/Sale Order, set focus on Field       Method for adding new Sales/Sale Order, set focus on Field         Sales       Method for adding new Sales/Sale Order, set focus on Field       Method for adding new Sales/Sale Order, set focus on Field         Sales/Purchases       On Sale Form, hide Item Category Name/Internal Code from Add Items Section       On Sale Form, hide Item Category Name/Internal Code from Add Items Section         Suppliers       On addition of Duplicate Item, add extra record for the Item Instead of Increasing quantity       Delete Sale Order         Delete Sale Order       Delete Sale Order       Delete Sale Order         Delete Sale Order       Allow deletion of latest sale only so that there is no change needed for newer sale numbers       Allow deletion of any sale. It will reset sale numbers for newer sales as per the period affected (Day/Month/Year)         Restrict deletion of Sale       Allowed deletion of any Sale, Now, you can delete a Sale/Purchase.                                                                                                    |          | Pricing                 | Disallow Changes To Pricing On Sale Order                                                                          |                   |
| Purchases         Reset Numbering         Sales         Sales         Sales - Touch Interface         Sales/Purchases         Suppliers         System Features         Miscellaneous         Option         Option         Option         Option         Option         Allowed deletion of sale         Allowed deletion of sale                                                                                                    |          | Production              | Enable feature to record Cash Discount                                                                             |                   |
| Reset Numbering         Sales         Sales         Sales. Touch Interface         Sales/Purchases         Suppliers         System Features         Miscellaneous         Delete Sale Order         Delete Receipt         Option         Delete Receipt         Option         Delete Receipt         Allow deletion of any sale. It will reset sale numbers for newer sales as per the period affected (Day/Month/Year)         Restrict deletion of Sale                                                                                                    |          | Purchases               | Enable feature to record amounts received as Tips (Esp. in Restaurants)                                            |                   |
| Sales         Sales - Touch Interface         Sales / Fourchases         Sales/Purchases         Suppliers         System Features         Miscellaneous         Delete Sale         Delete Sale         Delete Sale         Delete Sale         Delete Sale only so that there is no change needed for newer sale numbers         Allowed deletion of Sale                                                                                                    |          | Reset Numbering         | After adding new Sales/Sale Order, set focus on Field                                                              |                   |
| Sales - Touch Interface       Values searchable in the "Search Items Here" section         Sales/Purchases       On Sale Form, hide Item Category Name/Internal Code from Add Items Section         Suppliers       On addition of Duplicate Item, add extra record for the item instead of increasing quantity         System Features       Delete Sale         Miscellaneous       Delete Sale Order         Delete Receipt       Description         Option       Option         Allow deletion of any sale. It will reset sale numbers for newer sales as per the period affected (Day/Month/Year)         Restrict deletion of Sale                                                                                                    |          | Sales                   | Method for adding new Item on Sales/Sale Order Form                                                                |                   |
| Sales/Purchases       On Sale Form, hide Item Category Name/Internal Code from Add Items Section         Suppliers       On addition of Duplicate Item, add extra record for the item instead of increasing quantity         System Features       Delete Sale         Miscellaneous       Delete Sale Order         Delete Receipt       Delete Receipt         Option       Option         Allow deletion of latest sale only so that there is no change needed for newer sale numbers         Allow deletion of Sale                                                                                                    |          | Sales - Touch Interface | Values searchable in the "Search Items Here" section                                                               |                   |
| Suppliers       On addition of Duplicate Item, add extra record for the item instead of increasing quantity         System Features       Delete Sale         Miscellaneous       Delete Sale Order         Delete Receipt       Delete Receipt         Option       Allow deletion of latest sale only so that there is no change needed for newer sale numbers         Allow deletion of any sale. It will reset sale numbers for newer sales as per the period affected (Day/Month/Year)         Restrict deletion of Sale                                                                                                    |          | Sales/Purchases         | On Sale Form, hide Item Category Name/Internal Code from Add Items Section                                         |                   |
| System Features         Miscellaneous         Delete Sale Order         Delete Receipt         Option         Option         Allow deletion of latest sale only so that there is no change needed for newer sale numbers         Allow deletion of any sale. It will reset sale numbers for newer sales as per the period affected (Day/Month/Year)         Restrict deletion of Sale                                                                                                    |          | Suppliers               | On addition of Duplicate Item, add extra record for the item instead of increasing quantity                        |                   |
| Miscellaneous   Miscellaneous     Delete Sale Order     Delete Receipt     Option     Option     Allow deletion of latest sale only so that there is no change needed for newer sale numbers     Allow deletion of any sale. It will reset sale numbers for newer sales as per the period affected (Day/Month/Year)     Restrict deletion of Sale      Allowed deletion of any Sale. Now, you can delete a Sale/Purchase.                                                                                                    |          | System Features         | Delete Sale                                                                                                    |                   |
| Delete Receipt       Description         Option       Delete a Sale/Purchase.                                                                                                    |          | Miscellaneous           | Delete Sale Order                                                                                                  |                   |
| Option       Description         Allow deletion of latest sale only so that there is no change needed for newer sale numbers         Allow deletion of any sale. It will reset sale numbers for newer sales as per the period affected (Day/Month/Year)         Restrict deletion of Sale                                                                                                    |          |                         | Delete Receipt                                                                                                    |                   |
| Allow deletion of latest sale only so that there is no change needed for newer sale numbers          Allow deletion of any sale. It will reset sale numbers for newer sales as per the period affected (Day/Month/Year)         Restrict deletion of Sale                                                                                                    |          |                         | Option Description                                                                                                 |                   |
| Allow deletion of any sale. It will reset sale numbers for newer sales as per the period affected (Day/Month/Year)           Allowed deletion of Sale   Allowed deletion of any Sale. Now, you can delete a Sale/Purchase.                                                                                                    |          |                         | Allow deletion of latest sale only so that there is no change needed for newer sale numbers                        |                   |
| Allowed deletion of any Sale. Now, you can delete a Sale/Purchase.                                                                                                    |          |                         | Allow deletion of any sale. It will reset sale numbers for newer sales as per the period affected (Day/Month/Year) |                   |
| Allowed deletion of any Sale. Now, you can delete a Sale/Purchase.                                                                                                    |          |                         | Restrict deletion of Sale                                                                                          |                   |
| Allowed deletion of any Sale. Now, you can delete a Sale/Purchase.                                                                                                    |          |                         |                                                                                                    |                   |
|                                                                                                    | H.       |                         | Allowed deletion of any Sale. Now, you can delete a Sale/Purchase.                                                 |                   |

You may close this form now.